## **Accessing Pay Advices**

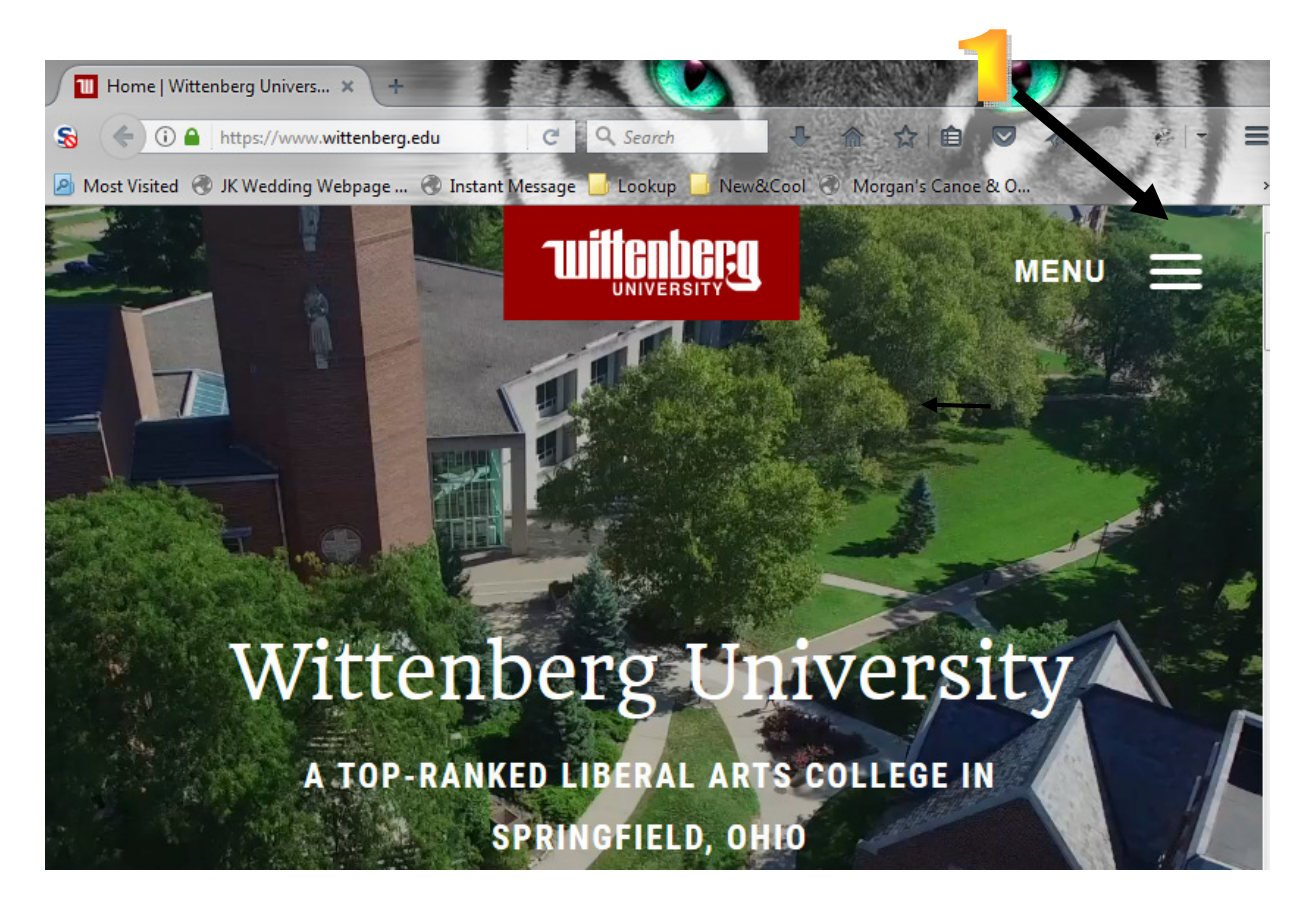

1. Click on the three bars next to MENU in the upper right corner as indicated by the arrow above.

Then, click on Emails & Portals as seen below on left, then MyWitt from the dropdown as seen on the right.

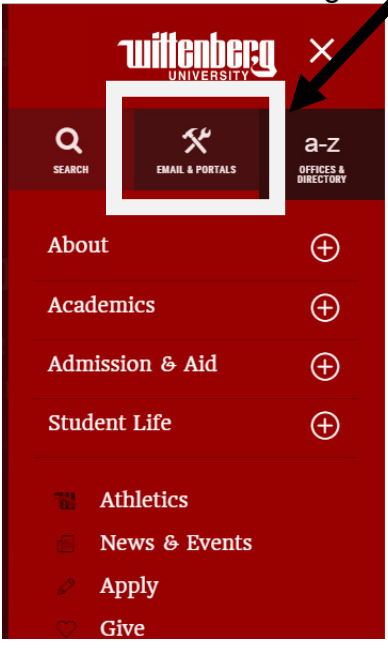

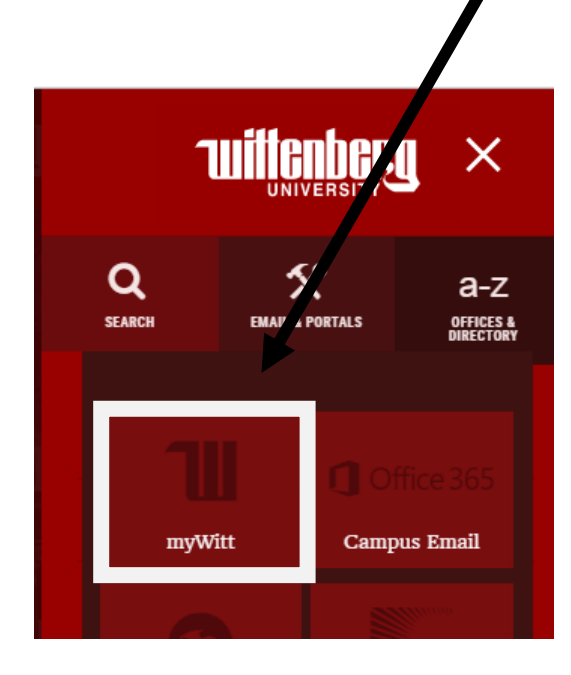

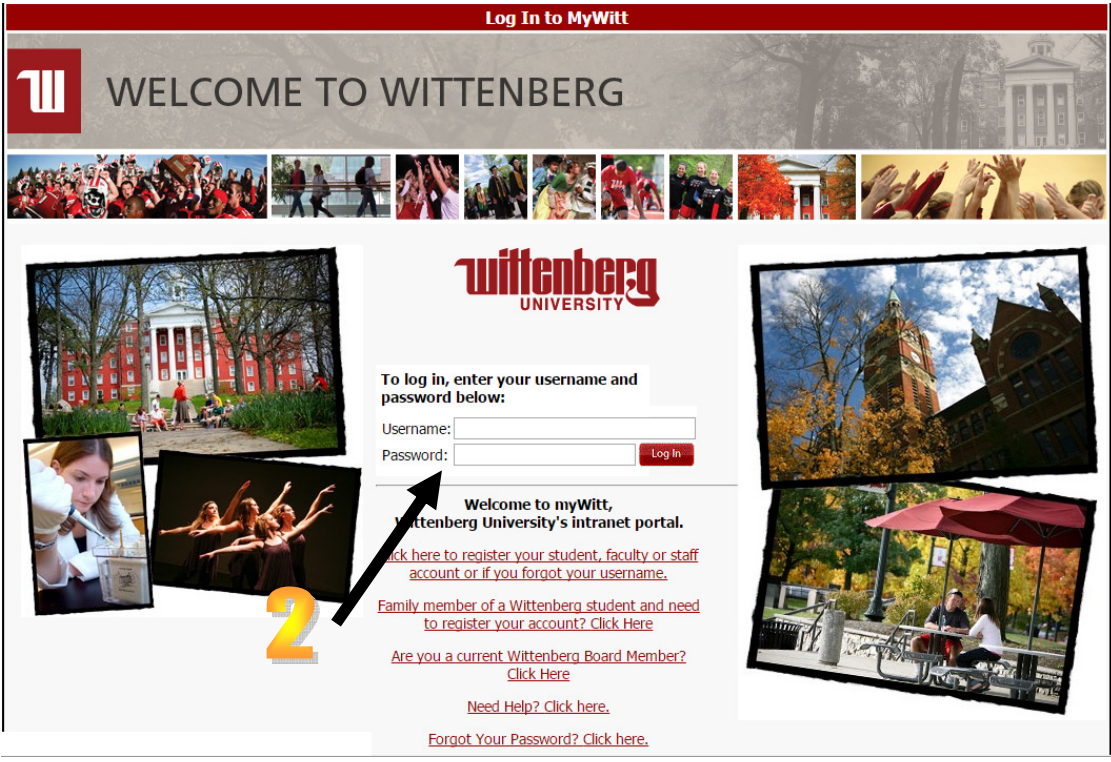

2. Enter Username and Password.

**IMPORTANT**: Mozilla Firefox browser is one of the recommended browsers and was used to create these instructions.

| Firefox Home - Faculty and Staff                                                                   | +                               |                                                                                                    | *    | _ & ×                |
|----------------------------------------------------------------------------------------------------|---------------------------------|----------------------------------------------------------------------------------------------------|------|----------------------|
| ( wittenberg.edu https://my.wittenberg.edu/e                                                       | loyee/Pages/default.aspx        | ☆ ♥ 🖉 🕌 ▼ Google                                                                                                    | ٩    | <b>↑ □</b> ·         |
| MyWit Home Faculty and Staff                                                                       | mpus - LOG OUT OF MYW           | Teresa D. Allen • 🕜<br>All Sites 🗵 🔎                                                                                                    |      | Í                    |
| MyWitt Home > Faculty and Staff                                                                    |                                 |                                                                                                    |      |                      |
| Unread Messages<br>≥ You have 457 unread message<br>myWeek myTo Do myMood<br>Today's Date: Thursda | Courses   myWitt Sites<br>ে ্রি | Communication Tools         Account Tools         Directories         MyAdmin         My Budgets           Email         Other         © |      |                      |
| E Eebruary                                                                                         | 13                              | lists you own Share large files with someone off Parents                                                                                 | - 1  |                      |
| S M T W                                                                                            | TES                             | Spam Quarantine E2Campus Enroll Personal Information                                                                                     | - 1  |                      |
| 27 28 29 30                                                                                        | 31 1 2                          | Spam Quaranine options Receive campus emergency text<br>messages<br>Sign up for mailing lists                                            | - 1  |                      |
| 3 4 5 6                                                                                            | 7 8 9                           | E2Campus Login                                                                                                    | - 11 |                      |
| 10 11 12 13                                                                                        | 14 15 16                        | Budget Information                                                                                                    | - 11 |                      |
| 17 18 19 20                                                                                        | 21 22 23                        | Faculty                                                                                                    | - 11 |                      |
| 24 25 26 27                                                                                        | 28 1 2                          | Faculty Chair                                                                                                    | - 11 |                      |
| 3 4 5 6                                                                                            | 7 8 9                           |                                                                                                    | - 11 |                      |
| Thursday, February 14                                                                              |                                 | Applications Scheduling                                                                                                    |      |                      |
| 12:00 AM Valentine's Day                                                                           |                                 | UI Web - Production                                                                                                    | - 11 |                      |
| Friday, February 15                                                                                |                                 | UI Web - Test                                                                                                    | - 11 | _                    |
| No events                                                                                          |                                 | Informer                                                                                                    | - 1  |                      |
| Saturday, February 16                                                                              |                                 | SharePoint 2007                                                                                                    |      |                      |
| No events                                                                                          |                                 | Digital Image Database                                                                                                    | - 1  |                      |
| Sunday, February 17                                                                                |                                 | Nemote Desktop                                                                                                    |      |                      |
| No events                                                                                          |                                 |                                                                                                    |      | •                    |
| Af Start 🖉 🚺 💽 🔮 📔                                                                                 |                                 | ● Ø Ø Ø ●                                                                                                    | 0    | 3:00 PM<br>2/14/2013 |

3. Click on Payroll/Benefit Info

| Inclosed Others - Facility and Staff + |                                                                                                    |           |         |            |          |          |            |            |                                               |                                                              | 8 ×                  |  |   |  |  |
|----------------------------------------|----------------------------------------------------------------------------------------------------|-----------|---------|------------|----------|----------|------------|------------|-----------------------------------------------|--------------------------------------------------------------|----------------------|--|---|--|--|
| 🗲 👩 witter                             | 🕐 🕐 mitterberg,edu https://my.mitterberg.edu/engloyee/Pages/default.app: 😭 🕫 🖉 🕌 😵                                                                                                    |           |         |            |          |          |            |            |                                               |                                                              | ٩                    |  |   |  |  |
| Teresa D. Allen - 🕥                    |                                                                                                    |           |         |            |          |          |            |            |                                               |                                                              |                      |  | - |  |  |
|                                        | Ш                                                                                                    |           | N       | lvV        | М        | 12       |            | 502        | All Sites                                     |                                                              | P                    |  |   |  |  |
|                                        |                                                                                                    |           |         |            |          |          |            |            |                                               |                                                              |                      |  |   |  |  |
|                                        | et al.                                                                                                    |           |         |            |          |          |            |            |                                               |                                                              |                      |  |   |  |  |
|                                        | MyWit Home Faculty and Statt Campus - LOG OUT OF MYWITT                                                                                                    |           |         |            |          |          |            |            |                                               |                                                              |                      |  |   |  |  |
|                                        | MyWit                                                                                                    | tt Home   | > Fac   | ulty and   | l Staff  |          |            |            |                                               |                                                              |                      |  |   |  |  |
|                                        | Unre                                                                                                    | ad Mes    | sages   | _          | _        | _        | _          | _          | Communication Tools                           | Account Tools Directories                                    | MyAdmin My Budgets   |  |   |  |  |
|                                        | 🖂 Yo                                                                                                    | ou have 4 | 459 uni | read me    | ssages.  |          |            |            | Email                                         | Other                                                        | 0 ()                 |  |   |  |  |
|                                        | my₩                                                                                                    | Veek      | myTo (  | Do m       | yMoodle  | Course   | s myV      | Vitt Sites | Mailing List Request                          | ITS Helpdesk work order                                      | Main Menu            |  |   |  |  |
|                                        |                                                                                                    |           |         |            |          |          |            | 0?         | Manage Your Mailing Lists                     | system                                                       | Payroll/Benefit Info |  |   |  |  |
|                                        |                                                                                                    | То        | day's D | ate: Th    | nursday, | February | / 14, 2013 | 3          | Manage membership of mailing<br>lists you own | Generate FTP Passwords<br>Share large files with someone off | My Stipends          |  |   |  |  |
|                                        | < February 2013                                                                                                    |           |         |            |          | 013      |            | >          | Spam Quarantine                               | campus                                                       | Pay Advices          |  |   |  |  |
|                                        |                                                                                                    | S         | м       | Т          | w        | Т        | F          | S          | Spam Quarantine options                       | Receive campus emergency text                                |                      |  |   |  |  |
|                                        | - 4                                                                                                    | 27        | 28      | 29         | 30       | 31       | 1          | 2          | Sign up for mailing lists                     | E2Campus Login                                               |                      |  |   |  |  |
|                                        |                                                                                                    | 3         | 4       | 5          | 6<br>12  | 14       | 8          | 9          |                                               | Change your text carrier or<br>number                        |                      |  |   |  |  |
|                                        |                                                                                                    | 17        | 18      | 12         | 20       | 21       | 22         | 23         |                                               |                                                              |                      |  |   |  |  |
|                                        | 1                                                                                                    | 24        | 25      | 26         | 27       | 28       | 1          | 2          | Applications Schodul                          | ing                                                          |                      |  |   |  |  |
|                                        |                                                                                                    | 3         | 4       | 5          | 6        | 7        | 8          | 9          | Applications Schedul                          | ing                                                          |                      |  |   |  |  |
|                                        | Thur                                                                                                    | rsdav Fe  | ahruan  | / 14       |          |          |            |            | UI Web - Production                           |                                                              |                      |  |   |  |  |
|                                        |                                                                                                    |           |         |            |          |          |            |            | UI Web - Test                                 |                                                              |                      |  |   |  |  |
|                                        |                                                                                                    | 12:00 A   | VM Va   | alentine's | s Day    |          |            |            | Informer                                      |                                                              |                      |  |   |  |  |
|                                        | Friday, February 15                                                                                                    |           |         |            |          |          |            |            | SharePoint 2007                               |                                                              |                      |  |   |  |  |
|                                        | No events                                                                                                    |           |         |            |          |          |            |            | Digital Image Database                        |                                                              |                      |  |   |  |  |
|                                        | Saturday, February 16                                                                                                    |           |         |            |          |          |            |            | Roc printer software                          |                                                              |                      |  |   |  |  |
|                                        | No events                                                                                                    |           |         |            |          |          |            |            |                                               |                                                              |                      |  |   |  |  |
|                                        | Sumer revealed in the second second |           |         |            |          |          |            |            |                                               |                                                              |                      |  |   |  |  |
| Manual (                               |                                                                                                    |           |         |            |          |          |            |            |                                               |                                                              | 3:19 PN              |  |   |  |  |
| start (                                |                                                                                                    |           |         |            |          |          |            |            |                                               |                                                              | 13 🐂                 |  |   |  |  |

4. Click on Pay Advices.

|                                   |                                             | Danita J. Hatfield - 📀                                   |
|-----------------------------------|---------------------------------------------|----------------------------------------------------------|
|                                   | All Sites                                   | ▼                                                        |
| 2                                 |                                             |                                                          |
| MyWitt Home Departments Facult    | y and Staff Families Welcome Incoming       | Students Students Test Only Partners Car                 |
| Information Sites LOG OUT OF MYW  | ТТ                                          |                                                          |
| MyWitt Home > Faculty and Staff : | > WebAdvisor                                |                                                          |
|                                   | 25                                          | Print friendly version                                   |
|                                   | ✓ Pay Advices X                             |                                                          |
| Early Alert                       | A Tay Advices                               | (?)                                                      |
| Student Financial Information     | If you are missing pay advices from prior y | ears, please contact your payroll office for assistance. |
| Student Academic Info             | ▲ Select Other Year –                       |                                                          |
| Personal Information              | ~                                           |                                                          |
| Time Entry & Approval             | ^ Current Year                              |                                                          |
| Payroll/Benefit Info              | 07/25/2017                                  |                                                          |
| Budget Information                | 06/26/2017                                  |                                                          |
| Faculty                           | 05/25/2017                                  |                                                          |
| Faculty Chair                     | A 04/25/2017                                |                                                          |
|                                   | 03/24/2017                                  |                                                          |
|                                   | 02/24/2017                                  |                                                          |
|                                   | 01/25/2017                                  |                                                          |
|                                   |                                             |                                                          |
|                                   |                                             | SUBMIT                                                   |

5. Click on most recent Pay Advice. To review prior pay advices, make your selection by dates shown.

## Top Half of Pay Advice

| 🥹 Pay Advice - Mozilla Firefox                                                                                                    |               |  |  |  |  |  |  |  |  |  |
|----------------------------------------------------------------------------------------------------|---------------|--|--|--|--|--|--|--|--|--|
| <u>File Edit View Go Bookmarks Tools H</u> elp                                                                                                    | <b>O</b>      |  |  |  |  |  |  |  |  |  |
| -      -      -      -      -      -      -      -      -      -      -      -      -      -      -      -      -      -      -      -      -      -      -      -      -      -      -      -      -      -      -      -      -      -      -      -      -      -      -      -      -      -      -      -      -      -      -      -      -      -      -      -      -      -      -      -      -      -      -      -      -      -                                                                                                         | ) Go .        |  |  |  |  |  |  |  |  |  |
| D79444<br>EMPLOYEE DENISORIUM HICS<br>DEPT EMPLOYEE NO. PAY PERIOD<br>HURE 3658903 08/06/2006                                                                                                    | A             |  |  |  |  |  |  |  |  |  |
| CURRENT EARNINGS TAXES WITHHELD DEDUCTI                                                                                                    |               |  |  |  |  |  |  |  |  |  |
| DV 800 15 000 10000 FS 1 5474 5474 5474 144.CEF 4                                                                                                    | 6.00 48.00    |  |  |  |  |  |  |  |  |  |
| B 80.00 10.0000 B00.00 MEDI 10.64 10.64 Medical: Family 13                                                                                                    | 6.00 136.00   |  |  |  |  |  |  |  |  |  |
| DASDI 45.51 45.51 Aflac Medical FSA 51                                                                                                    | 0.00 50.00    |  |  |  |  |  |  |  |  |  |
| ST 13.74 13.74 Gift 1 to Wittenberg 11<br>CITY 14.68 14.68                                                                                                    | 0.00 [2 10.00 |  |  |  |  |  |  |  |  |  |
| DEPOSITS OTHER PAY                                                                                                    |               |  |  |  |  |  |  |  |  |  |
| FINANCIAL INSTITU       COUNT NO.       AMOUNT       DESCRIPTION       AMOUNT         DayAir Credit Union       0000000001       25.00       0000000002       513.69                                                                                                    |               |  |  |  |  |  |  |  |  |  |
| GROSS LEAVE INFORMATION                                                                                                    |               |  |  |  |  |  |  |  |  |  |
| GROSS TAXES DEDUCTIONS NET AMI PLAN USED EARNED BALANCE                                                                                                    |               |  |  |  |  |  |  |  |  |  |
| 920.00 139.31 42.00 538.69 Annual Leave 0.00 0.00 40.0                                                                                                    |               |  |  |  |  |  |  |  |  |  |
| Y.1.0.         920.00         139.31         42.00         538.69         Sick Leave         0.00         4.00         8.0            Other Leave         0.00         0.00         2.0         1         1         1         1         1         1         1         1         1         1         1         1         1         1         1         1         1         1         1         1         1         1         1         1         1         1         1         1         1         1         1         1         1         1         1         1         1         1         1         1         1         1         1         1         1         1         1         1         1         1         1         1         1         1         1         1         1         1         1         1         1         1         1         1         1         1         1         1         1         1         1         1         1         1         1         1         1         1         1         1         1         1         1         1         1         1         1         1         1 | ▼<br>►        |  |  |  |  |  |  |  |  |  |
| Done                                                                                                    |               |  |  |  |  |  |  |  |  |  |

- A. Advice Number
- B. Pay Period end date
- C. Reflects your applicable pay rate
- D. All taxes withheld for specific pay date. Please note OASDI (Old Age, Survivors and Disability Insurance—the official name of Social Security) and MEDI( Medicare) are the two components of the FICA tax.
- E. Current Deductions i.e. Retirement, Medical Insurance, Flexible spending etc.
- F. Where monies were deposited
- G. Stipend information if applicable
- H. Gross pay & Net pay
- I. Leave balances for Hourly Staff ONLY

| ·               | -                     | 2 😣          | 😚 🗋      | http://w | ww11.witten | berg.edu:909 | 5/WA30Test/W | A30Te      | st?TOKENIDX= 💌       | 💿 Go 🔀     | •            | -       | 8   | ×   |
|-----------------|-----------------------|--------------|----------|----------|-------------|--------------|--------------|------------|----------------------|------------|--------------|---------|-----|-----|
| CL              | JRRENT                | EARNING      | S        |          | ΤΑΣ         | KES WITHHE   | LD           |            |                      | DEDUCTIONS |              |         |     |     |
| E H             | OURS                  | RATE         | AMOUNT   | COD      | EEXI        | CURRENT      | YEAR TO DA   | TE         | DESCRIPTION          | CURRENT    | YEAR TO DATE |         |     |     |
|                 | 8.00                  | 15.0000      | 120.0    | ) FS     | 1           | 54.74        | 54           | 4.74 T     | TIAA-CREF            | 46.00      | 46.00        |         |     |     |
|                 | 80.00                 | 10.0000      | 800.0    | MEDI     |             | 10.64        | 10           | 0.64 N     | Medical: Family      | 136.00     | 136.00       |         |     |     |
|                 |                       |              |          | OASD     | I           | 45.51        | 40           | 5.51 A     | Aflac Medical FSA    | 50.00      | 50.00        |         |     |     |
|                 |                       |              |          | ST       | 1           | 13.74        | 1:           | 3.74 0     | ∋ift 1 to Wittenberg | 10.00      | 10.00        |         |     |     |
|                 |                       |              |          | CITY     |             | 14.68        | 14           | 4.68       |                      |            |              |         |     |     |
|                 |                       |              |          |          |             |              |              |            |                      |            |              |         |     |     |
|                 |                       |              |          |          |             |              |              |            |                      |            |              |         |     |     |
|                 |                       | DEDO         | Seite    |          |             | OT           |              |            |                      |            |              |         |     |     |
|                 | NCTIT                 | UTION        | ACCOUNT  | NO       | AMOUNT      | DESCRIPT     |              | NIT        |                      |            |              |         |     |     |
| NCIAI<br>Crodit |                       |              | ACCOUNT  | NO. 1    |             | DESCRIPT     |              |            |                      |            |              |         |     |     |
| Crean<br>berg C | : Union<br>redit Unic |              | 00000    | 00001    | 25.00       |              |              |            |                      |            |              |         |     |     |
| verg c          | rean onno             |              | 00000    | 00002    | 010.08      |              |              |            |                      |            |              |         |     |     |
|                 |                       |              |          |          |             |              |              |            |                      |            |              |         |     |     |
|                 |                       |              | GROSS    |          |             |              | LEAVE INFO   | RMAT       | ION                  |            |              |         |     |     |
| G               | ROSS                  | TAXES        | DEDUCT   | IONS     | NET AMT     | PLAN         | USED E       | ARNE       | DBALANCE             |            |              |         |     |     |
| NT              | 920.00                | 139.3        | 1        | 242.00   | 538.69      | Annual Leav  | re 0.00      | 0.         | .00 40.00            |            |              |         |     |     |
|                 | 920.00                | 139.3        | 1        | 242.00   | 538.69      | Sidk Leave   | 0.00         | 4.         | .00 8.00             |            |              |         |     |     |
|                 |                       |              |          |          |             | Other Leave  | 0.00         | 0.         | .00 2.00             |            |              |         |     |     |
|                 |                       |              |          |          |             |              |              |            |                      |            |              |         |     | -   |
| nher            | - Univer              | eithr        |          |          |             |              |              |            |                      |            |              |         |     |     |
| nx 721          |                       | any          |          |          |             |              |              |            |                      |            |              |         |     |     |
| afield          | 1. OH 455             | 01           |          |          |             |              |              |            |                      |            |              |         |     |     |
| .g              | .,                    |              |          |          |             |              |              |            |                      |            |              |         |     |     |
|                 |                       |              |          |          |             |              |              |            |                      |            |              |         |     |     |
|                 |                       |              |          |          |             |              |              |            |                      |            |              | 1       |     |     |
|                 |                       |              |          |          |             |              |              |            |                      |            |              | 22114   |     |     |
| 0.27            | EN/E                  |              |          |          |             |              |              |            |                      |            |              | N110    |     | ו נ |
| AT              | FIVE                  | HUNDR        | ED THIRT | -EIGHT   | AND 69/10   | 0            |              |            |                      |            |              |         | 8   |     |
|                 |                       |              |          |          |             | 0            |              |            |                      |            | 1222 1222    | 2722210 | 105 |     |
|                 |                       |              |          |          |             |              |              |            |                      | NON-       | NEGOTIABLE   |         |     |     |
|                 | Jane D                | ough         |          |          |             |              |              |            |                      | VI         | EW ONLY      |         |     |     |
| HE              | 10 Dol                | lar Bill Lai | ne       |          |             |              |              |            |                      |            |              |         |     |     |
| R OF            | Spring                | field, OH 4  | 15501    |          |             | forgosa.     |              |            |                      |            |              |         |     |     |
|                 |                       |              |          |          |             |              | CL-OC        | - T. A. 44 | NDOW                 |            |              |         |     |     |
|                 |                       |              |          |          |             |              | r ulus       | E WI       | NDUW                 |            | _            |         |     | ᆂ   |
| •               |                       |              |          |          |             |              |              |            |                      |            |              |         | ►   |     |

- J. Net Pay deposited to account(s)K. Pay DateL. Advice number

## Rottom Half of Pay Advice

| 6                                             | How to Print                                                                 |                                           |
|-----------------------------------------------|------------------------------------------------------------------------------|-------------------------------------------|
| New Tab                                       | +                                                                            | . <u>- 5 ×</u>                            |
| Start Private Bro History History             | ts/WebAdvisor.aspx?title=Pay+Advices8pid=HR-WBHR5020                         | P 🏦 🗳                                     |
| For & Downloads                               | Teresa D. Allen • 🕜                                                          |                                           |
| Find Add-ons                                  |                                                                              |                                           |
| Save Page As Help                             |                                                                              |                                           |
| Print Ctrl+P                                  |                                                                              |                                           |
| Web Developer   Print Preview Campus   Campus | LOG OUT OF MYWITT                                                            |                                           |
| Full Screen Hage Setup                        | isor                                                                         |                                           |
| Set Up Sync C2                                | Print friendly version                                                       |                                           |
| Student Financial Information                 | Pay Advices Pay Advice ×                                                     |                                           |
| Student Academic Info                         |                                                                              | 3                                         |
| Parents                                       | 131441                                                                       |                                           |
| Personal Information                          | DEPT. NO. EMPLOYEE NO. PAY PERIOD                                            |                                           |
| Time Entry & Approval                         | HURE 1363779 02/10/2013                                                      |                                           |
| Payroll/Benefit Info                          |                                                                              |                                           |
| Budget Information                            | TYPE HOURS AMOUNT CODE CURRENT YEAR TO DATE DESCRIPTION CORRENT YEAR TO DATE |                                           |
| Faculty                                       | 00 0.75 22.39 FS 170.25 672.16 THACREF 80.68 319.36                          |                                           |
| Faculty Chair                                 | P. 76.00 151164 042D1 115.58 248.70 Medical ESA 76.92 307.68                 |                                           |
|                                               | ST 86.55 342.94 Gift 1 to Witt. 10.00 40.00                                  |                                           |
|                                               | CITY 28.30 111.85 Dental: Plus Spouse 6.00 24.00                             |                                           |
|                                               | Medical: Plus Spouse 115.50 462.00                                           |                                           |
|                                               | Vision: Plus One 3.00 12.00                                                  |                                           |
|                                               |                                                                              |                                           |
|                                               |                                                                              |                                           |
|                                               | DEPOSITS ACCOUNT NO. AMOUNT DESCRIPTION AMOUNT                               |                                           |
|                                               | National City Bank 5055/7753 895.52                                          |                                           |
|                                               | OPOSS TAYES DEDUCTIONS NET PLAN USED FARNED BALANCE                          |                                           |
|                                               | CIRPERT 151359 420 97 297 10 805 2 Annual Leave 0.00 0.00 202.00             |                                           |
|                                               | TID. 6.387.19 1.554.73 1.185.04 3.647.42 SickLeave 0.00 0.00 720.00          |                                           |
|                                               |                                                                              | ×                                         |
| 🏧 Start 🖉 💽 🙋 🕌 🖤                             |                                                                              | O V S ** P ** (*) 3:49 PM = 02/14/2013 ** |

6. From File Menu Choose "Print". Please Note we plan on keeping a 3 year history of online pay advices, so it is not necessary to print.